## 1.1 Allgemeines

Nach dem Aufruf des Programms MS-Word wird ein leeres Word-Dokument geöffnet. In Abbildung 1.1 sind die wichtigsten Schaltsymbole, Buttons und Darstellungsformen des MS-Word-Dokumentes erklärt.

MS-Word arbeitet, wie alle anderen MS-Office-Programme, mit dem Hauptspeicher als Arbeitsspeicher zum Erstellen und Verändern von Dokumenten. Dies hat die Konsequenz, dass bei Stromausfall oder Programm- bzw. Betriebssystemfehlern und -abbrüchen der Inhalt und damit das Word-Dokument verloren geht. Um dies zu vermeiden, haben die MS-Office-Programme einen Sicherungsdienst, der in festgelegten Zeitabständen, standardmäßig aller 10 Minuten, eine Sicherungskopie des Hauptspeicherbereiches des Dokumentes auf der Festplatte anlegt. Damit gehen bei auftretenden Fehlern maximal die Eingaben der Zeit nach der letzten Sicherungskopie verloren. Die Arbeitsweise der Sicherungskopien funktioniert aber nur, wenn vorher das Dokument ordnungsgemäß auf ein Speichermedium abgespeichert wurde und damit das Dokument den Status einer Datei mit einem entsprechenden Namen erhalten hat. Deshalb ist es sehr sinnvoll, nach dem Öffnen des leeren Dokumentes (z. B. beim Start von MS-Word) dieses sofort zu speichern. Die Arbeitsschritte lauten:

 $\implies$  **Datei**  $\implies$  **Speichern unter**  $\implies$  Auswahl des Verzeichnisses  $\implies$  Eingabe eines Dateinamen ( $\implies$  Abb. 1.2)

Damit es nicht zu Konflikten kommt, wenn die Datei auf andere Rechner transportiert wird, sollte der Dateinamen dabei nicht zu lang sein und keine Sonderzeichen, insbesondere keine deutschen Zeichen (Umlaute und "ß") enthalten.

Die Zeitabstände für die Zwischenspeicherung der Sicherungskopien kann eingestellt werden mittels:

## $\implies$ Extras $\implies$ Optionen $\implies$ Speichern $\implies$ AutoWiederherstellen-Info ( $\implies$ Abb. 1.3)

Zur effektiven Arbeit mit MS-Word ist es notwendig, dass zu den Standardeinstellungen noch einige besondere Optionen gewählt werden. Die sind z. B. die Darstellung der Seitenbegrenzungen und die nichtdruckbaren Zeichen. Nichtdruckbare Zeichen sind u. a. das Leerzeichen (Space), der Tabulator und das Zeilenende. Das Aktivieren dieser Optionen erfolgt durch die Menüschritte:

 $\implies \textbf{Extras} \implies \textbf{Optionen} (\implies \textbf{Abb. 1.4}) \implies \textbf{Formatierungszeichen} \implies \textbf{Alle} (\implies \textbf{Abb. 1.5})$ 

Neben der Darstellung der nichtdruckbaren Zeichen ist die Darstellung von Feldfunktionen zeitweise notwendig. Feldfunktionen sind spezielle Formatierungsanweisungen und Steuerungsanweisungen (Kommandosprache, Unterprogrammaufrufe u. ä.). Das Aktivieren und Deaktivieren geschieht ebenfalls aus dem Optionenmenü heraus ( $\implies$  Abb. 1.5).

In der Standardsymbolleiste sind nützliche Symbole (z. B. Formeleditor, Diagrammassistent,

WordArt usw.) nicht enthalten. Zum Aktivieren dieser Funktionen müsste man in diesem Fall mittels mehrerer Schritte über die Menüleiste gehen. Es ist aber möglich, direktstartbare Symbole noch zusätzlich in die Symbolleiste aufzunehmen. Dies erfolgt in folgenden Schritten:

 $\implies$  Extras  $\implies$  Anpassen ( $\implies$  Abb. 1.6)  $\implies$  Befehle  $\implies$  Einfügen  $\implies$  (z. B.) Formel-Editor ( $\implies$  Abb. 1.7)  $\implies$  Symbol mit gedrückter Maus-Taste in die Symbolleiste ziehen. In gleicher Weise lassen sich alle Menübefehle und Unterbefehle in die Symbolleiste integrieren.

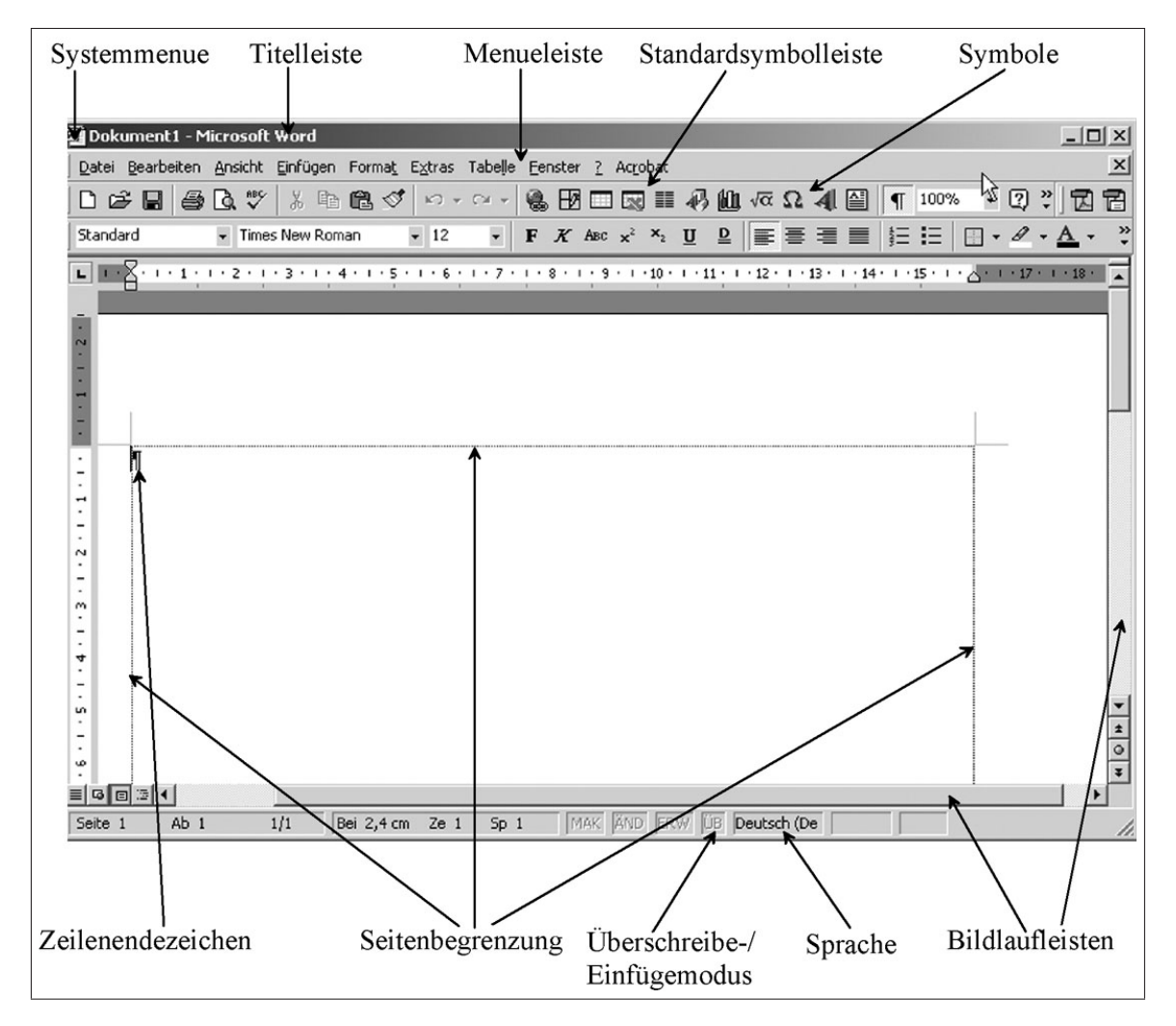

Abbildung 1.1: Eröffnungsmenü eines Word-Dokumentes

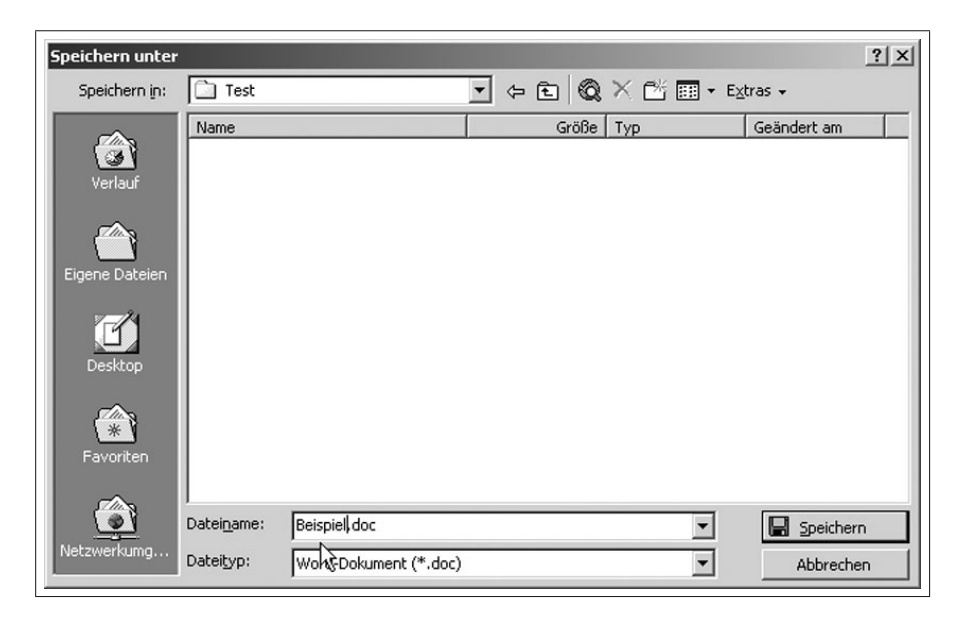

Abbildung 1.2: Speichern eines MS-Word-Dokumentes

| Optionen      |                                                        |                         |             | ?                      |  |  |  |  |
|---------------|--------------------------------------------------------|-------------------------|-------------|------------------------|--|--|--|--|
| Rechtschreibu | ing und Grammatik                                      | Änderungen ver          | folgen      | Benutzerinformationen  |  |  |  |  |
| Ко            | mpatibilität                                           | Speicherort für Dateien |             |                        |  |  |  |  |
| Ansicht       | Allgemein                                              | Bearbeiten              | Drucke      | n Speichern            |  |  |  |  |
| Speicheroptio | nen                                                    |                         |             |                        |  |  |  |  |
|               | ngskopie immer erstell                                 | eni                     |             |                        |  |  |  |  |
| Schnells      | Schnellsneicherung zulassen                            |                         |             |                        |  |  |  |  |
| Automal       | Automatische Anfrage für Dateieigenschaften            |                         |             |                        |  |  |  |  |
| Automal       | Automatische Anfrage für Speicherung von Normal dot    |                         |             |                        |  |  |  |  |
| TrueTyp       | e-Schriftarten einbet                                  | ten                     |             |                        |  |  |  |  |
| Nur           | verwendete Zeichen e                                   | einbetten               |             |                        |  |  |  |  |
| In Form       | ularen nur Daten spei                                  | chern                   |             |                        |  |  |  |  |
| Speicher      | rung im <u>Hi</u> ntergrund z <sup>,</sup>             | ulassen                 |             |                        |  |  |  |  |
| AutoWie       | AutoWiederherstellen-Info speichern alle: 10 🚔 Minuten |                         |             |                        |  |  |  |  |
|               |                                                        | ,                       | 2           |                        |  |  |  |  |
| Word-Datei    | en s <u>p</u> eichern unter:                           | Word-Dokument (*        | *.doc)      | -                      |  |  |  |  |
| C Opti        | ,<br>onen deaktivieren, die                            | e in Word 97 nicht i    | unterstützt | werden                 |  |  |  |  |
|               |                                                        |                         |             |                        |  |  |  |  |
| Optionen für  | gemeinsamen Zugriff                                    | auf "Dokument3"         |             |                        |  |  |  |  |
| Kennwort fi   | ür Lese-/Schrei <u>b</u> zugrifi                       | f: <u>K</u> ennwort :   | um Aufheb   | en des Schreibschutzes |  |  |  |  |
|               |                                                        |                         |             |                        |  |  |  |  |
| Schreibs      | chutz emofeblen                                        |                         |             |                        |  |  |  |  |
|               | ende <u>z</u> emprenien                                |                         |             |                        |  |  |  |  |
|               |                                                        |                         |             | K Abbrechen            |  |  |  |  |

Abbildung 1.3: Einstellen der Speicherzeiten der Auto-Wiederherstellen-Info

| 🗃 Dokument 1 - Microsoft Word          |                                                                                                    | _ 8 ×    |
|----------------------------------------|----------------------------------------------------------------------------------------------------|----------|
| Datei Bearbeiten Ansicht Einfügen Form | nat Extras Tabelle Eenster ?                                                                            | ×        |
| 0 🖉 🖬 🍯 🖪 🖤 🐰 🖻 🛍                      | 🛷 🖤 Rechtschreibung und Grammatik F7 🛛 🕐 🗸                                                              |          |
| Standard Times New Roman               | Sprache $* \times_2 \times^2 := := \square \cdot \mathscr{A} \cdot A_{\mathbb{H}} \cdot A_{\mathbb{H}}$ |          |
|                                        | Wörter zählen                                                                                           |          |
|                                        | AutoZusammenfassen                                                                                      | <u>^</u> |
| h .                                    | AutoKorrgittur                                                                                          | _        |
|                                        | Änderungen verfolgen                                                                                    |          |
|                                        | Dokumente zusammenführen                                                                                |          |
|                                        | Dokument schützen                                                                                       |          |
|                                        | Onlinez <u>u</u> sammenarbeit                                                                           |          |
|                                        | Seriengruck                                                                                             |          |
|                                        | 🖃 Umschläge und Etiketten                                                                               |          |
|                                        | Brief-Assistent                                                                                         |          |
|                                        | Makro +                                                                                                 |          |
|                                        | Vorlagen und Add-Ins                                                                                    |          |
|                                        | Anpassen                                                                                                |          |
|                                        | Optionen                                                                                                |          |
|                                        | LE CONTRACTOR                                                                                           |          |
|                                        |                                                                                                    |          |
|                                        |                                                                                                    |          |
|                                        |                                                                                                    |          |
| 1                                      |                                                                                                    |          |

Abbildung 1.4: Einstellen von Optionen für die Arbeit mit MS-Word

| Optionen                                                                          |                                                          |                                                                                                    |                                          | ? ×              |
|-----------------------------------------------------------------------------------|----------------------------------------------------------|----------------------------------------------------------------------------------------------------|------------------------------------------|------------------|
| Rechtschreibung                                                                   | g und Grammatik                                          | Änderungen verl                                                                                                    | folgen Benut                             | zerinformationen |
| Komj                                                                              | patibilität                                              | Speicherort für Dateien                                                                                             |                                          |                  |
| Ansicht                                                                           | Allgemein                                                | Bearbeiten                                                                                                    | Drucken                                  | Speichern        |
| Anzeigen<br>Hervorheb<br>Textmarke<br>Statusleist<br>QuickInfo<br>Formatierungsze | oung 🔽 Anir<br>en 🔽 Hori<br>te 🔽 Vert<br>Eichen          | nie <u>r</u> ter Text<br>izontale Bildla <u>u</u> fleiste<br>iikale Bildlaufleiste<br>zhalter f <u>ü</u> r Grafiken | Feldfunktion<br>Feldschattierun<br>Immer | g:               |
| ☐ <u>T</u> abstoppz<br>☐ L <u>e</u> erzeiche<br>☐ Ab <u>s</u> atzmai              | zeichen 🗌 Aus<br>en 🗌 Be <u>d</u><br>rken 🔽 <u>A</u> lle | geble <u>n</u> deten Text<br>ingte Trennstriche                                                                     |                                          |                  |
| Seiten- und We<br>Zeichnung<br>Objektank<br>Textbegre                             | blayoutoptionen<br>Jen 🔽 Vert<br>xer<br>enzungen         | ikales Lineal (Nur Seil                                                                                             | tenlayout)                               |                  |
| Optionen für Gli<br>Auf Eenste<br>Konze <u>p</u> tsc                              | iederungs- und No<br>erbreite umbrecho<br>:hriftart      | ormalansicht<br>en Breite der Form<br>0 cm 🚔                                                                        | atvorlagenan <u>z</u> ei                 | <br>je:          |
|                                                                                   |                                                          |                                                                                                    | ОК                                       | Abbrechen        |

Abbildung 1.5: Ansicht der Feldfunktionen aktivieren

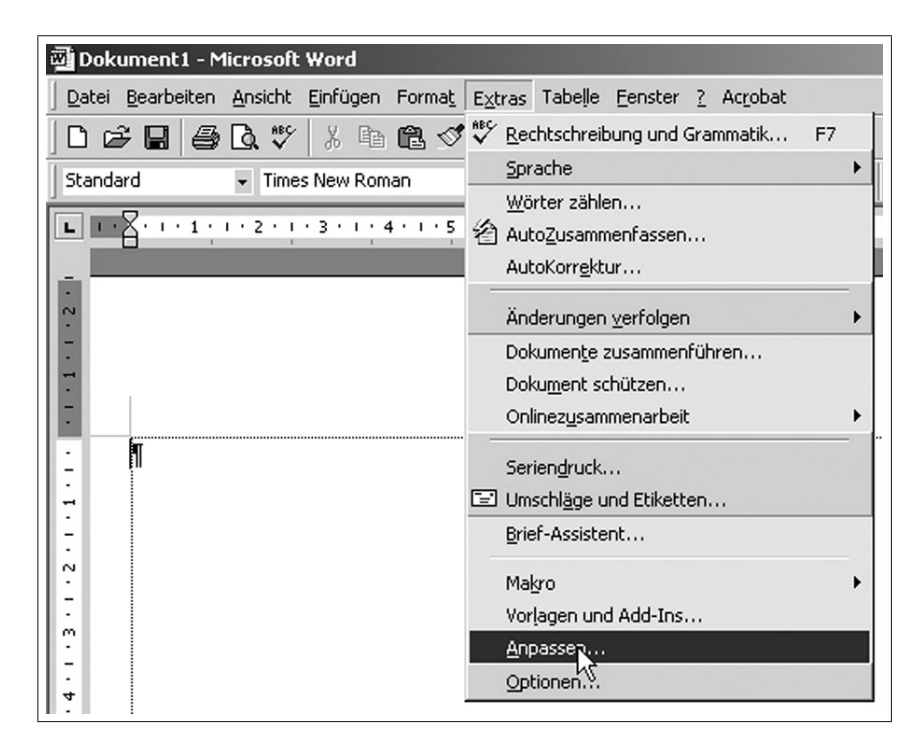

Abbildung 1.6: Befehl Anpassen

| eiten <u>A</u> nsicht Einfügen Forma <u>t</u> E <u>x</u> tras Tabelle <u>E</u> enster <u>?</u> Ac <u>r</u> obat |   |
|----------------------------------------------------------------------------------------------------|---|
| 🚑 🗟 🖤 👗 🖻 🛍 🝼 ∽ ⊷ ⊶ 🗗 🎫 🔛 🛍 ¶ 100% 🔹                                                                            | 2 |
| 1 - 2 - 1 - 1 - 2 - 1 - 1 - 2 - 1 - 3 - 1 - 4 - 4 - 5 - 1 - 8 - 7 - 1 - 8                                       | • |
|                                                                                                    |   |
| Annassen 2 X                                                                                                    |   |
|                                                                                                    |   |
| Symbolleisten Berehle Optionen                                                                                  |   |
| Kategorien: Befehle:                                                                                            |   |
| Bearbeiten                                                                                                    |   |
| Einfügen                                                                                                    |   |
| Extras                                                                                                    |   |
| Tabelle<br>Web Penkommentar                                                                                     |   |
| Zeichnen                                                                                                    |   |
| Ausgewählter Befehl:                                                                                            |   |
| Beschreibung Auswahl ändern 🛪                                                                                   |   |
| Formel-Editor                                                                                                   |   |
| Zeigt die Symbolleiste des Microsoft Formel-Editors                                                             |   |
| an, so dass sie Gleichungen erstellen können.                                                                   |   |
|                                                                                                    |   |

Abbildung 1.7: Einfügen des Formeleditorsymbols in die Symbolleiste